## Power Pointとは

- ・ MS社が販売する、プレゼンテーション用ソフト。
- 人前で何かを口頭で説明するときに併用する。
  授業、卒論発表、その後社会にでてからと、使用 頻度は多い。
- 簡単な図形描画のソフトとしても使用可能。専用のグラフィックソフトに比べるともちろん操作性や機能は劣るが、簡単なチラシやポスターであれば手軽に作成できる。

1

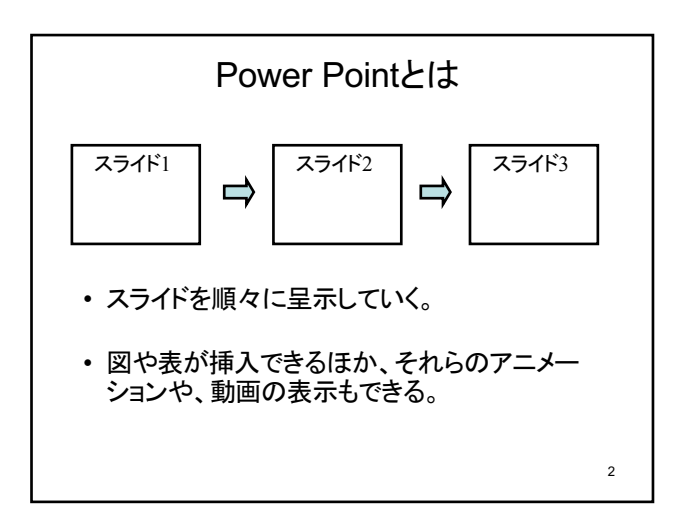

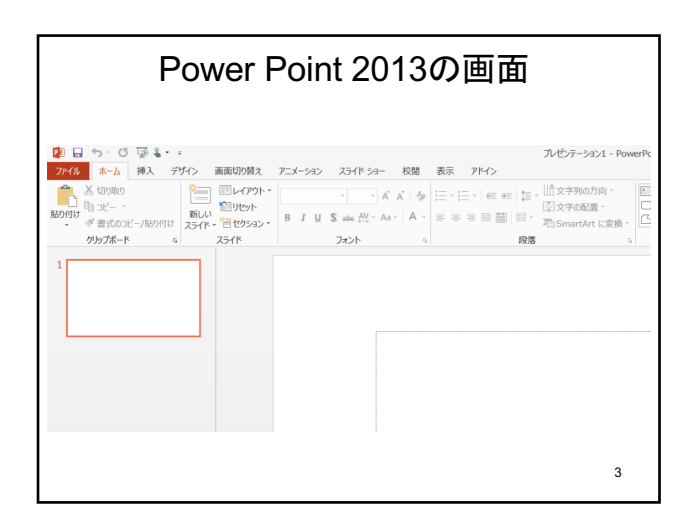

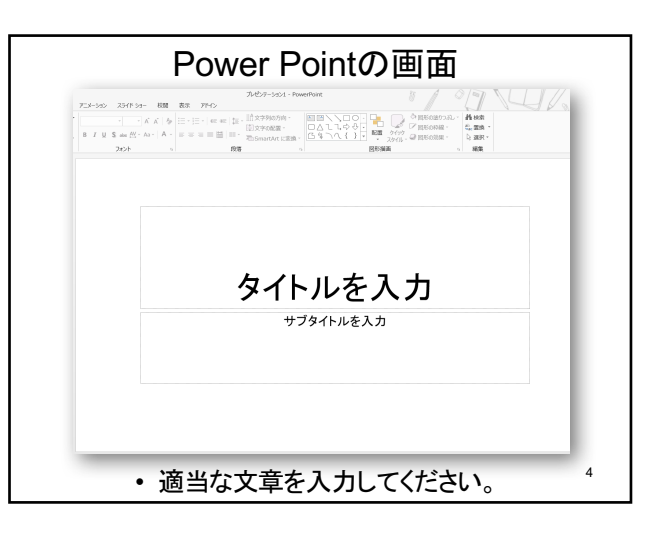

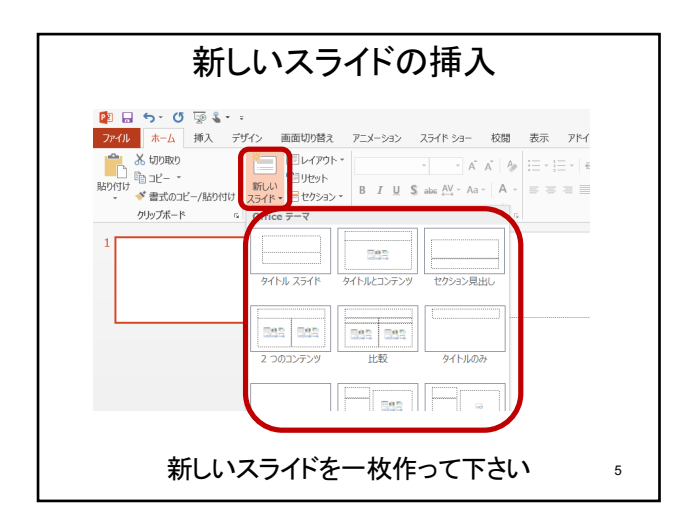

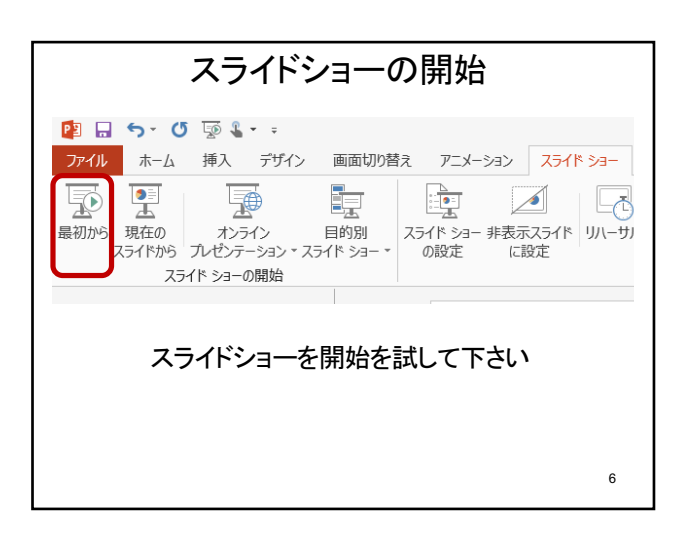

| 文字・段落のレイアウト                                                                                              |
|----------------------------------------------------------------------------------------------------|
| 27/b  ホーム 換入 デポン 画面切換え アニメーション スライドショー 松陽 表示 アドン 観式  10/b/5 → 10 (1) (1) (1) (1) (1) (1) (1) (1) (1) (1) |
| Word、Excelと同様に操作できる                                                                                      |
| 7                                                                                                    |

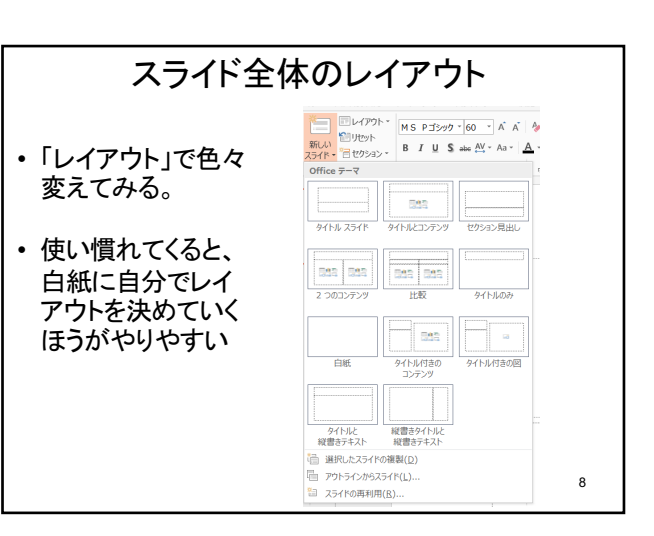

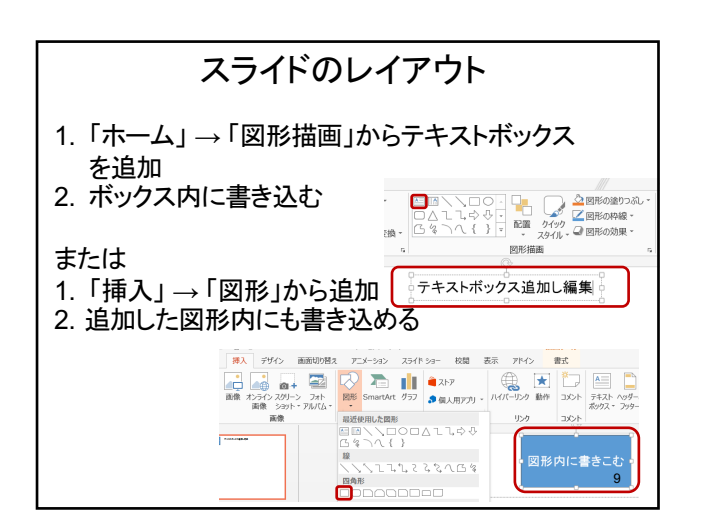

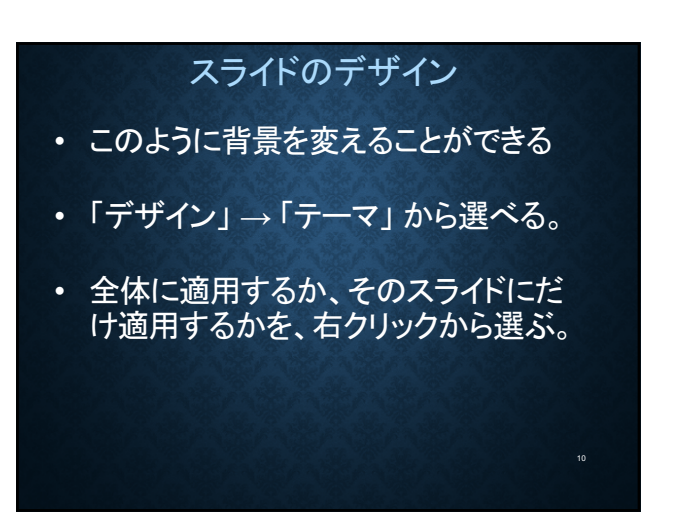

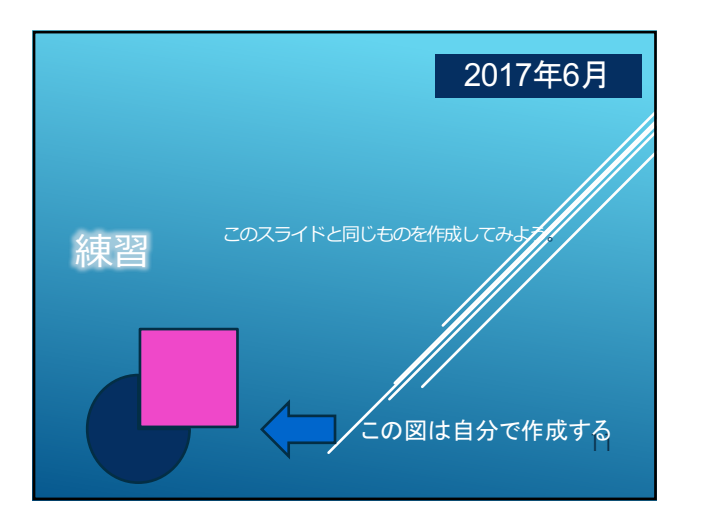

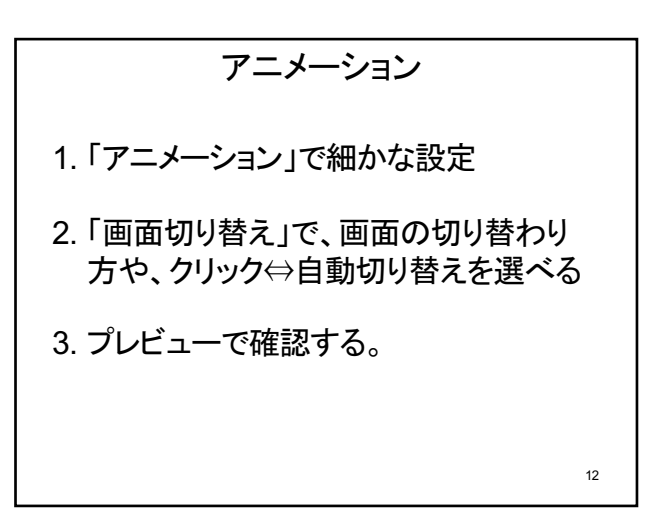

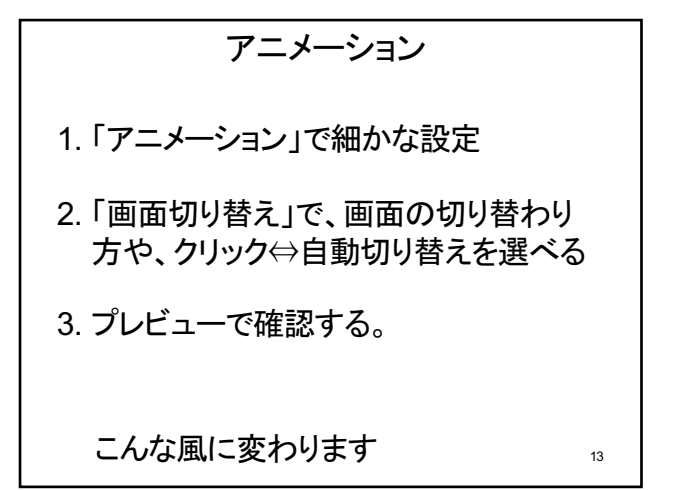

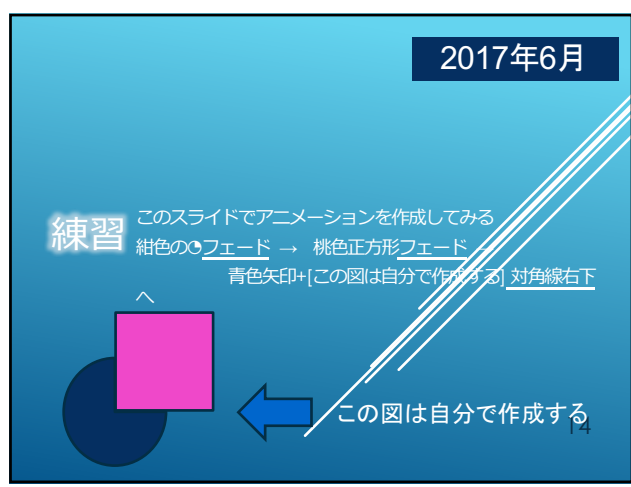

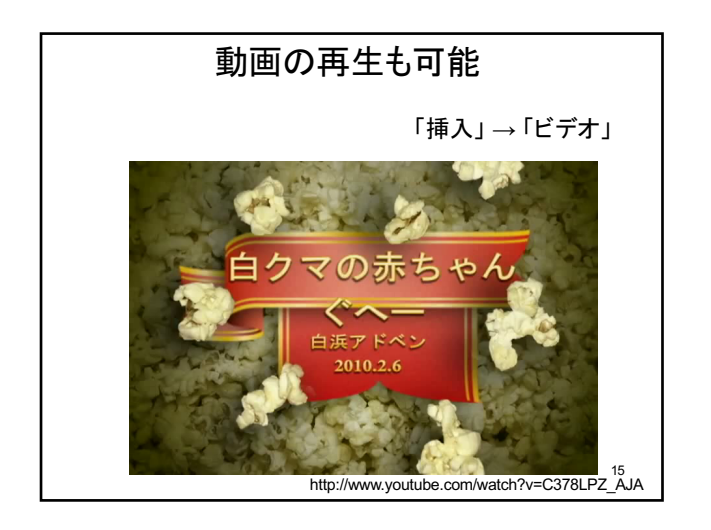

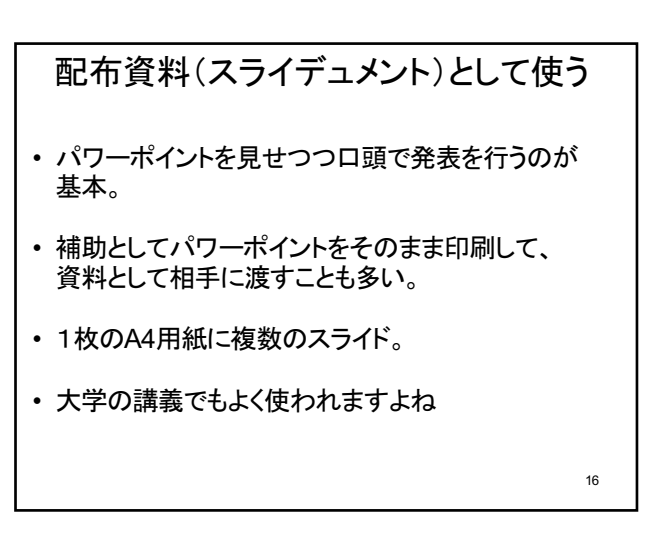

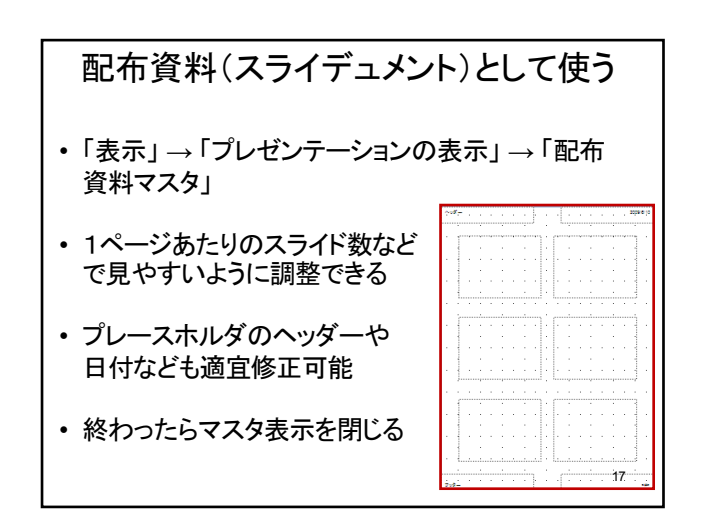

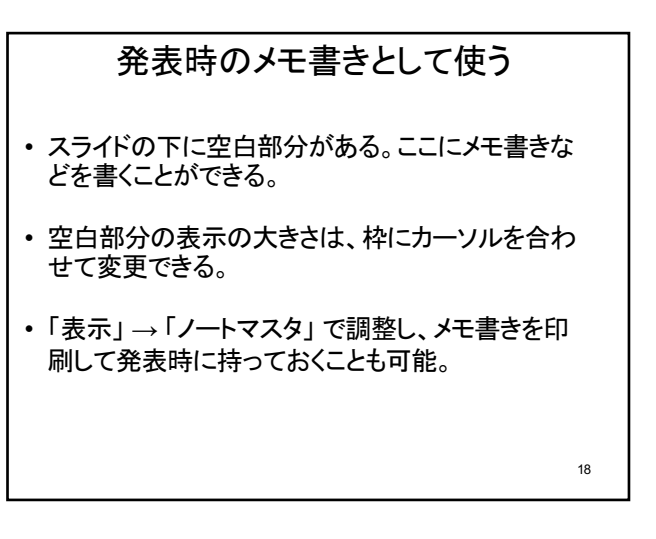

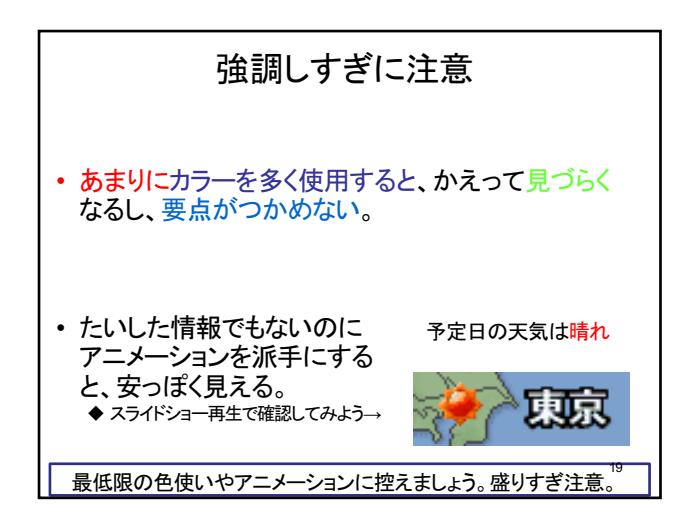